## 3 イベント登録方法

右のサイトにアクセスしてください。

[URL] https://06fb9641.form.kintoneapp.com/publi c/003c18da304c2317484d447d24a64510aa05 5f06a79b7e85ac6cce49a071e5d5

SER 3

ns di ja 学校支援ボランティア募集イベント 登録画面 ボランティアを必要とするイベントについて、ボランティアの内容等を入力してください。 学校園検索 6.3 学校園コード 学校儒名称 活動タイトル 〇〇に係る(活動・学習)(支援・補助)(学校運名) ※タイトル未磨に「(学校園名称)」を付けてください。 活動内容 活動内容記入例:運動会実施に係る運営支援をお願いします。運動会の準備・片付けや圓児の協議参加の支援にご協力ください。多くの方の目が行き届 くことで、圏児は安心して日頃の力を発揮してくれるものと思います。多くの方の前での演技で緊張から圏まってしまう子もいるでしょう。そんな時、 ボランティアの方の國児に寄り添う一言が國児に勇気を与えてくれます。運動会がどの子にとっても良い思い出となるよう皆さんのお力をお貸しくださ い。よろしくお願いします。活動前に次の電話番号から連絡がありますので、事前の打ち合わせを行ってください。[○○幼稚園]086--○○○-0000 00國長先生 募集期間 画面 その1 認入機:2020年01月01日 ~ 2020年12月01日 「学校園検索」で検索すると「学校園名称」と「学校園コード」が入 力できます。 依頼内容 記入例を参考に「活動タイトル」、「活動内容」、「募集期間」を記 入してください。 入力

| 活動期間                             | <ul> <li>希望支援活動</li> <li>数料等指導の補助</li> </ul>                                        |
|----------------------------------|-------------------------------------------------------------------------------------|
|                                  | - C 保育支援・託児補助                                                                       |
| 80/18-2020#018018 ~ 2020#128018  | □ 学校行事の支援                                                                           |
| 医筋瘤白                             | 学校生活の支援(給食、清掃等)                                                                     |
|                                  | □ 保健室支援・養護救給補助                                                                      |
| RIALOUR                          | □ 特別な支援を必要とする子とものサポート                                                               |
|                                  | □ スポーツ指導補助                                                                          |
| 医脑颈髓                             | □ 音楽活動支援                                                                            |
|                                  | □ 講話 ゆ体 繰設                                                                          |
| #2.4 : 09:30 ~ 15:00             | □ 読み聞かせ                                                                             |
| BUXIN 00000 F0.00                | 日普遊び                                                                                |
| 要性人的                             | 日義業体験の指導                                                                            |
|                                  | 遭調整備支援(花作り、樹木の剪定、学校設備の補修や修理)                                                        |
| P14:01                           | 学校安全支援(登下校時の付き添い・通学路巡回、校門でのあいさつ運動)                                                  |
| BUXIN COX.                       | □ 奴隷後・土曜学習等、地域の学力向上に係る取組                                                            |
| 年勤口約片期考え後来                       | □ その他<br>2.55万万日日和<br>2.55万万日日和                                                     |
| DDDGFW3 DNP                      |                                                                                     |
|                                  | 支援活動キーワード                                                                           |
|                                  | WELT CHEMIC U                                                                       |
|                                  |                                                                                     |
| 認入例:1日のポランティアです。(1日のご参加も助<br>い、) |                                                                                     |
| 19.1.33                          | VALEOで公募*<br>のする。 しない 原則として交通費支払いにはVALEOへの登録が必要です。すでにホランティア学生が確保でき                  |
| 活動場所が依頼元の学校園以外の場所であ              | 場合に限り、「しない」を提択してください。                                                               |
| 8                                | 確保済みボランティア学生情報 ※学生の商山市教育委員会研修番号がわからない場合はこちらに入力                                      |
|                                  | このコメントを用除の上、確保済みの学生ボランディア情報を記入してください。                                               |
| 「活動通所」は交通費の計算に使います。基本は修          | <ul> <li>入力内容:大学名。学生氏名</li> <li>留意事項:項目の間は全角空白を入れること、,また学生1名につき改行を入れること。</li> </ul> |
| 年自然の家、と入力して下さい。それ以外の場合は          |                                                                                     |
|                                  |                                                                                     |
| 活動希望校羅・施設                        | 第月後に使用したくの株本機能な、 (安美本人民用主教教室部会行後年日がにおりまたはそれたけであった)                                  |
| 「連続してください」                       | を注例のホフノナイアチェ湾地2 ※チェの何山中投資支援式町等金雪からから場合はこうちに入力                                       |
|                                  | 向山市教育委員会研修審告 府属大学寺 ひらかな氏名                                                           |
| 画面 その2                           |                                                                                     |
|                                  |                                                                                     |
|                                  |                                                                                     |
|                                  |                                                                                     |
| 画面 その3                           |                                                                                     |
|                                  |                                                                                     |
| ・記入例や                            | 注書きを参考に入力してください。                                                                    |
| ・確保済み                            | の学生ボランティアについては、学生の研修番号がわからない                                                        |
| 依頼内容場合は「確                        | 293 生代シングインにシンマンでは、19 生きに作り出した。シスマン                                                 |
|                                  | の学生ボランティア学生情報クレ欄に記入してください                                                           |
|                                  | のチェルフラブーブチェ府報と「欄に出入してくたとい。                                                          |
|                                  |                                                                                     |
| <ul> <li>・確認ボタ</li> </ul>        | ンを知し、確認両面へ遷移                                                                        |
|                                  |                                                                                     |
|                                  | 星いかなりれば、回合小ダンを押します。                                                                 |
| 確認                               |                                                                                     |
|                                  |                                                                                     |
| · 豆球 (ごろ                         |                                                                                     |
| ● 回答後に                           | 人力内容を修止したい場合は、生涯学習課(086-803-                                                        |
|                                  | 連絡してください。                                                                           |
|                                  |                                                                                     |
|                                  |                                                                                     |